STEP 1: Log-in to Sutter Health Plus My Health Online: <u>https://mho.sutterhealth.org/</u>.

Click "Customer Service" and select "View/Pay/Print/Bill" (green arrow).

| Sutter Medical Foundation                                                       |                       |                    |               | VER EN ESPA                                                   | ÑOL 🌐 🛛 WELC | ome, mhochip zztest  යු log out ල්         |
|---------------------------------------------------------------------------------|-----------------------|--------------------|---------------|---------------------------------------------------------------|--------------|--------------------------------------------|
| Sutter Health                                                                   | Messages              | Fealth Record      | Appointments  | Billing                                                       | Resources    | NEED HELP?<br>CHAT NOW                     |
| My Health Online > My Health Online                                             |                       |                    |               | View/Pay/Print Bil<br>Pay as Guest                            |              | •                                          |
| My Health Online                                                                |                       |                    |               | Hospital Billing Qu<br>Insurance Questio<br>Cost Estimator To | ins ins      | uick Links                                 |
| You are due for 16 preventive care services. Please s                           | chedule at your earl  | liest convenience. |               | Insurance Summa                                               | iry          | Pay bills                                  |
| Read your letters. You have 9 new letters.                                      |                       |                    |               |                                                               |              | Get text reminders                         |
| View the details of your recent visit from 10/17/2013                           |                       |                    |               |                                                               |              | Kenew a prescription     View test results |
| To Do 🛛                                                                         |                       |                    |               |                                                               |              | Check messages                             |
| Overdue health reminders<br>Annual Medicare Wellness Visit<br>Overdue > 5 years | REQUEST<br>APPOINTMEN | т                  | < Fe<br>S M T | bruary 2019<br>W T F                                          | ><br>S       | Message care team                          |

## **<u>STEP 2</u>**: From the "View/Pay/Print/Bill" page.

Click "See Account Detail" (red arrow) for detailed information regarding the payment.

| Sutter Medical Foundation                                                                                              |                                                                     |                                                                                                    |              | VER EN ESP | AÑOL 🌐 🛛 WELCOM | E, MHOCHIP ZZTEST 💄 LOG OUT ტ                         |
|----------------------------------------------------------------------------------------------------|---------------------------------------------------------------------|----------------------------------------------------------------------------------------------------|--------------|------------|-----------------|-------------------------------------------------------|
| Sutter Health                                                                                                    | Messages                                                            | Health Record                                                                                                    | Appointments | Billing    | Resources       | NEED HELP?<br>CHAT NOW                                |
| My Health Online > View/Pay/Print Bill                                                                                 |                                                                     |                                                                                                    |              |            |                 |                                                       |
| View/Pay/Print Bill<br>You are able to view and pay bills for Sutter H<br>below, payment for these types of services c | r hospital visits<br>visit our FAQ.                                 | Please note: There may be occasions<br>in which a recent online payment is not<br>reflected in your paper statement. This<br>is due to the time needed to print and<br>mail paper statements. If you receive a<br>paper statement and would like to |              |            |                 |                                                       |
| Account                                                                                                    | Account Type                                                        | Last Paym                                                                                                    | Last Payment |            | ue              | confirm that your payment was                         |
| Dee Last Sutter Medical Foundation                                                                                     | Clinician Billing<br>See Account Detail                             | lling \$20.00 (3/5/2018)<br>it Detail See More Payments                                                                                                    |              | \$0.00     |                 | Customer Service. Pay as Guest allows spouses, family |
| You are currently receiving eBilling paperl                                                                            |                                                                     | members, and other responsible<br>individuals to make online payments                                                                                                    |              |            |                 |                                                       |
| If you would like to receive paper statements<br>To view a copy of a previous billing statemen<br>Contact Us.          | on behalf of patients without having direct access to their account |                                                                                                    |              |            |                 |                                                       |

## **<u>STEP 3</u>:** From the **"Account Details"** page.

Scroll below the *Outstanding Balance* section to view the **Date, Description, Charges,** and **Credits** that satisfy Sterling's substantiation requirement. Print this page or take a screenshot and submit to Sterling via email, fax, mobile app, or postal mail.

## [Outstanding Balance snapshot]

| Account Details               |                          |                            |               |               | ÷     | Guarantor Account #: 12<br>Account Type: Clinician Bill |
|-------------------------------|--------------------------|----------------------------|---------------|---------------|-------|---------------------------------------------------------|
| If you have questions about y | our account, please send | d us a customer service re | equest.       |               |       |                                                         |
| Balance Summary               |                          |                            |               |               |       |                                                         |
| Outstanding B                 | Balance                  |                            |               |               |       |                                                         |
| \$0.00                        |                          |                            |               |               |       |                                                         |
| Guarantor Demographi          | cs                       |                            |               |               |       |                                                         |
| Account Number: 1234567       | 1                        |                            |               |               |       |                                                         |
| Last, Dee<br>Address:         |                          |                            |               |               |       |                                                         |
|                               |                          |                            |               |               |       |                                                         |
| Home Phone:                   |                          |                            |               |               |       |                                                         |
| Work Phone:                   |                          |                            |               |               |       |                                                         |
|                               |                          |                            |               |               |       |                                                         |
| Outstanding Balance           |                          |                            |               |               |       |                                                         |
| 0 - 30 days                   | 31 - 60 days             | 61 - 90 days               | 91 - 120 days | Over 120 days | Total |                                                         |
|                               |                          |                            |               |               |       |                                                         |

## [Date, Description, Charges, and Credits snapshot]

| Date              | Description                                   | Charges | Credits | Balance          | Balan       |
|-------------------|-----------------------------------------------|---------|---------|------------------|-------------|
| Patient: Dee      | Last                                          |         |         |                  |             |
| Visit with Modist | te, Patti K, NP on Mar 3, 2018                |         |         |                  |             |
| Mar 3, 2018       | OV EST PT LEV 3 - 99213 (CPT*)                | 129.00  |         | 0.00             | 0.          |
|                   | - UMR Payment/Adjustment                      |         | -109.00 |                  |             |
| Mar 3, 2018       | - PMT CO-PAYMENT PB                           |         | -20.00  |                  |             |
| Visit with Healto | n, Tyla Ann, NP on Mar 5, 2018                |         |         |                  |             |
| Mar 5, 2018       | OV EST PT LEV 3 - 99213 (CPT <sup>e</sup> )   | 129.00  |         | 0.00             | 0           |
|                   | - UMR Payment/Adjustment                      |         | -109.00 |                  |             |
| Mar 5, 2018       | - PMT CO-PAYMENT PB                           |         | -20.00  |                  |             |
|                   |                                               |         |         | Total Patient Ba | lance: \$0. |
|                   |                                               |         |         |                  |             |
| No payment is nee | cessary. There is no balance on your account. |         |         |                  |             |
| VIEW RECENT       | PAYMENTS                                      |         |         |                  |             |
| VIEW RECENT       | TAIMENTS                                      |         |         |                  |             |

**<u>STEP 4 (Optional)</u>**: If a member is still unable to locate the required information, questions and requests can be sent directly to Sutter Health's Provider or Hospital Billing departments by clicking Customer Service and selecting Provider Billing Questions and/or Hospital Billing Questions (blue arrow).

| Sutter Medical Foundation                                                       |                       |                    |               | VER EN ESPA                                                   | ÑOL 🌐 🛛 WEL | COME, MHOCHIP ZZTEST & LOG OUT ල්          |
|---------------------------------------------------------------------------------|-----------------------|--------------------|---------------|---------------------------------------------------------------|-------------|--------------------------------------------|
| Sutter Health                                                                   | Messages              | Health Record      | Appointments  | Billing                                                       | Resources   | NEED HELP?<br>CHAT NOW                     |
| My Health Online > My Health Online                                             |                       |                    |               | View/Pay/Print Bil<br>Pay as Guest                            |             | -                                          |
| My Health Online                                                                |                       |                    |               | Hospital Billing Qu<br>Insurance Questio<br>Cost Estimator To | ns<br>ol    | uick Links<br>J Schedule an appointment    |
| You are due for 16 preventive care services. Please sch                         | edule at your earl    | liest convenience. |               | Insurance Summa                                               | ry          | Pay bills                                  |
| Read your letters. You have 9 new letters.                                      |                       |                    |               |                                                               |             | Get text reminders                         |
| View the details of your recent visit from 10/17/2013.                          |                       |                    |               |                                                               |             | Renew a prescription     View test results |
| To Do ø                                                                         |                       |                    |               |                                                               |             | Check messages                             |
| Overdue health reminders<br>Annual Medicare Wellness Visit<br>Overdue > 5 years | REQUEST<br>APPOINTMEN | т                  | < Fe<br>S M T | ebruary 2019<br>W T F                                         | ><br>S      | Message care team                          |